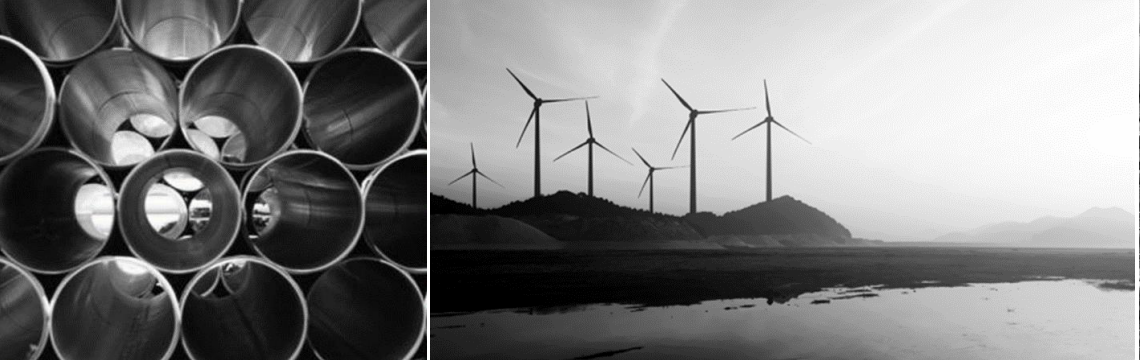

#### YOUR SUCCESS IS OUR BUSINESS

### **Benefits How-To:**

**Benefits Enrollment in Connect** 

Reference Guide for Canadian Employees

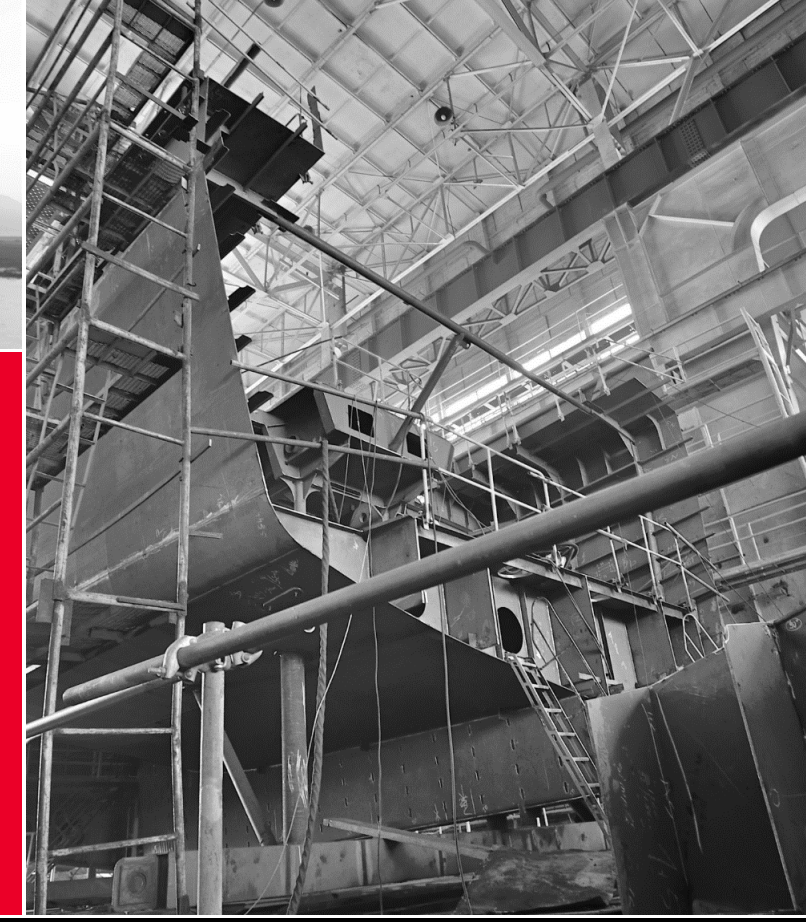

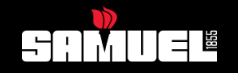

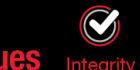

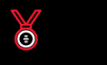

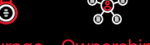

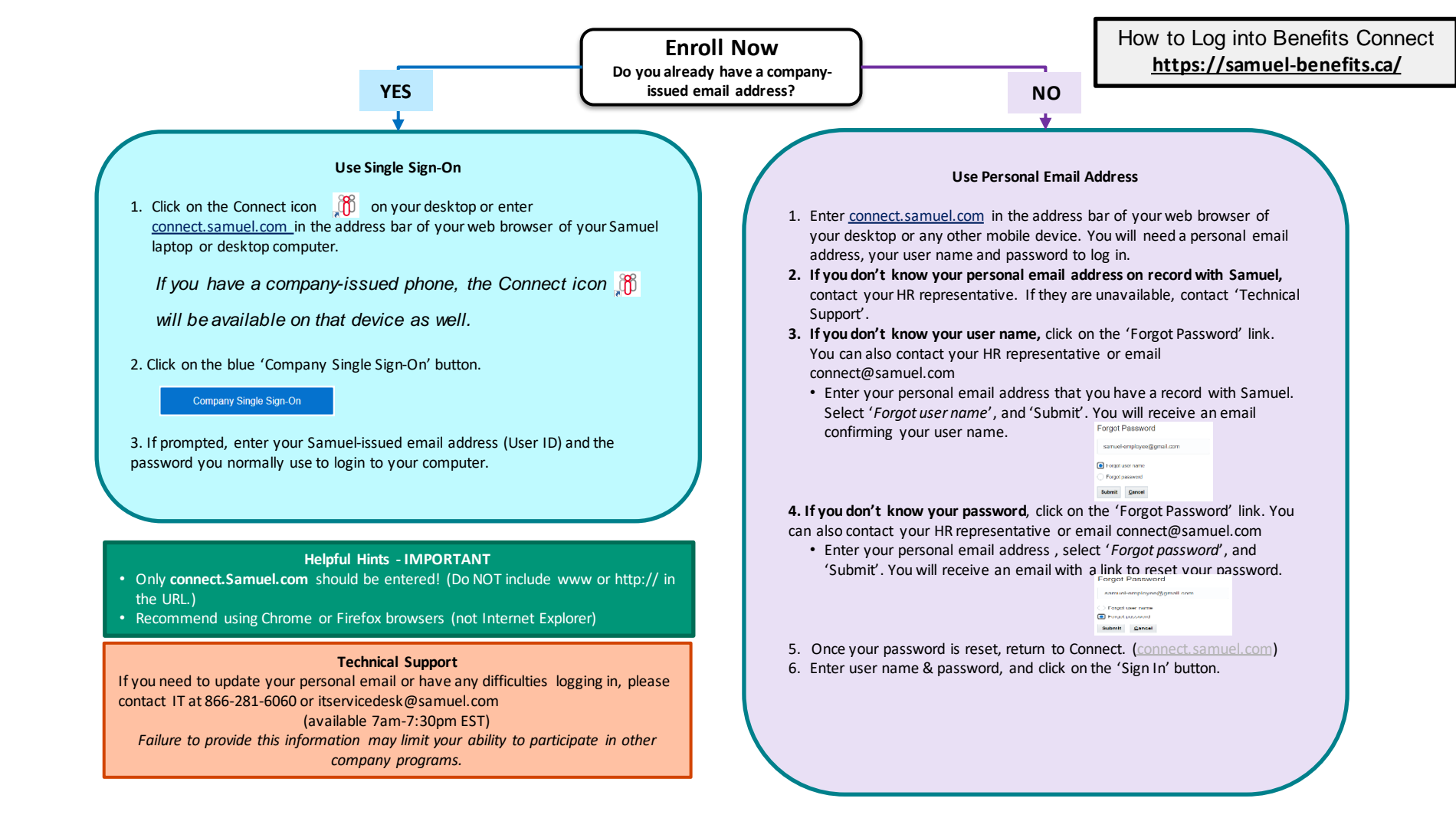

## From Connect My Goals Dashboard screen, click on 'Home'

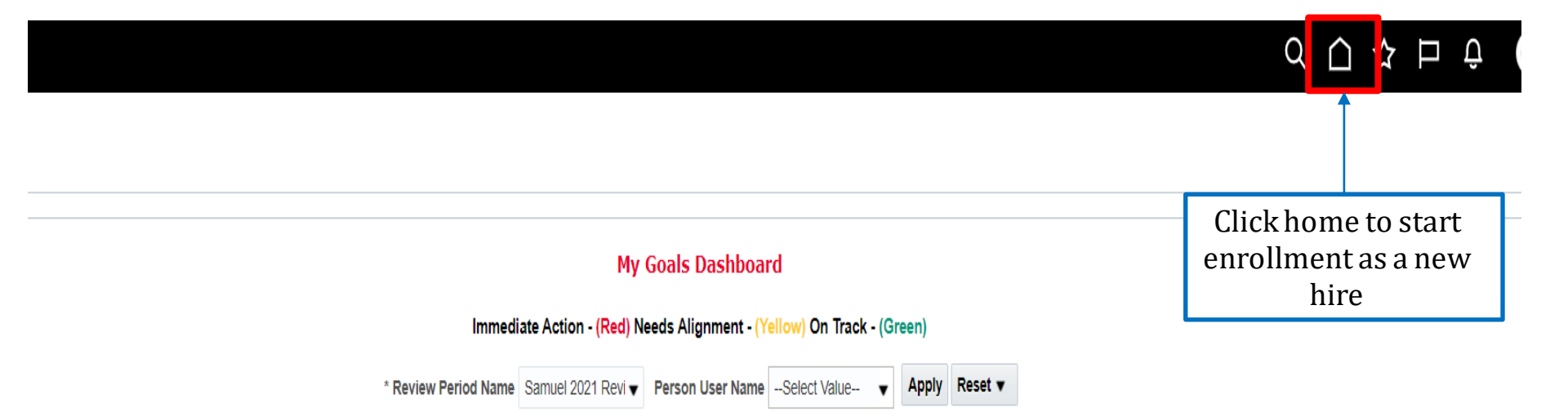

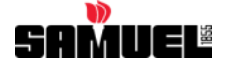

# From Connect home screen, click on 'Benefits'

Good morning, Zack!

| Me Tools                      |           |                    |            |                         |                           |
|-------------------------------|-----------|--------------------|------------|-------------------------|---------------------------|
| QUICK ACTIONS                 | APPS      |                    |            |                         |                           |
| Notification Settings         |           |                    |            | Ω                       | ሲጼ                        |
| Personal Details              | Directory | Journeys           | Pay        | ()<br>Absences          | Career and<br>Performance |
| Document Records              |           |                    |            |                         | Penormance                |
| Additional Person Info        | R         | $(\triangleright)$ |            | Õ                       |                           |
| ldentification Info           | Personal  | Learning           | Benefits   | Current Job<br>Openings | My Goals<br>Dashboard     |
| Contact Info                  |           |                    | 1          |                         |                           |
| Hamily and Emergency Contacts | +         |                    |            |                         |                           |
| My Organization Chart         |           |                    | Click here |                         |                           |
| My Public Info                |           |                    |            |                         |                           |

#### Show More

4

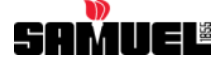

#### Click on the button to enroll in Benefits.

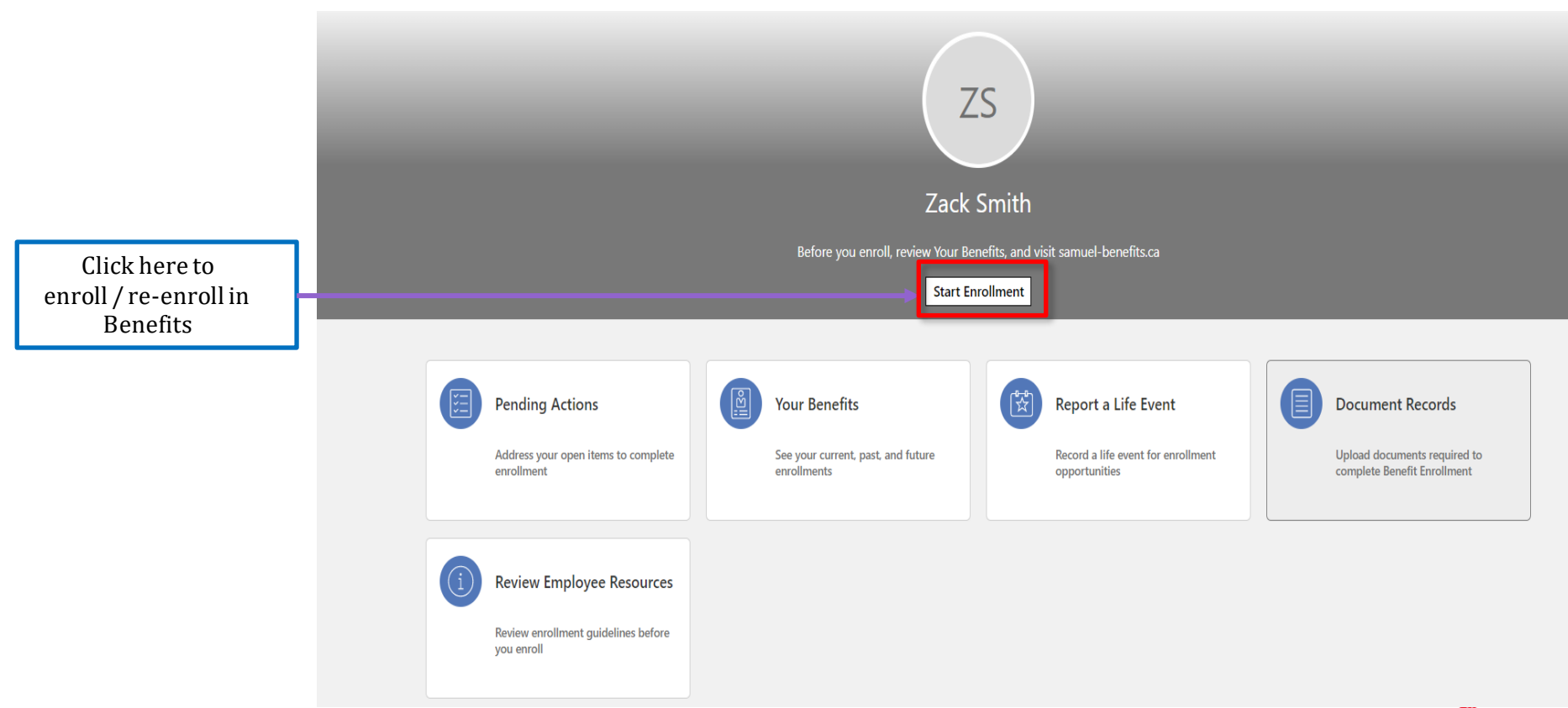

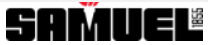

#### Validate the information in 'People to Cover' page.

#### Scenario 1.

If the 'People to Cover' page is accurate and complete, click 'Continue'.

Continue <u>C</u>ancel

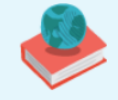

#### Information

Before you proceed, add people you wish to select as dependent and / or beneficiaries Please add your dependents and beneficiaries before you proceed to the enrollment page. People to select as dependent and / or beneficiaries, add them now before you enroll.

Note: Smoker or Non-Smoker status must be selected for dependent spouse. Smoker status includes the use, in any form whatsoever, of tobacco nicotine, or cannabis mixed with tobacco in the last 12 months. This will be used for any Spousal Optional Life Insurance if applied for.

Dependent means:

- Your spouse, legal, common-law or former spouse.
- Your unmarried children under age 22, or under age 26 if they are full-time students. Children under age 22 are not covered if they are working more than 30 hours a week, unless they are full-time students.

Children who are incapable of supporting themselves because of physical or mental disorder are covered without age limit if the disorder begins before they turn 22, or while they are students under 26, and the disorder has been continuous since that time.

| People to Cover    | Scenario 2                                                                                                    | <b></b> | 🕂 Add |
|--------------------|----------------------------------------------------------------------------------------------------|---------|-------|
| Spouse X<br>Spouse | If you need to add a new dependent/beneficiaries,<br>click on '+Add' button.<br>Please assign smoker/non status for Dependent |         |       |
| Child X<br>Child   | "Spouse" under '+Add' button<br>Please Add all dependent/beneficiaries before<br>skipping to next page                        |         |       |

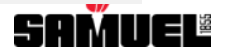

#### Select a Program

Select a Benefit

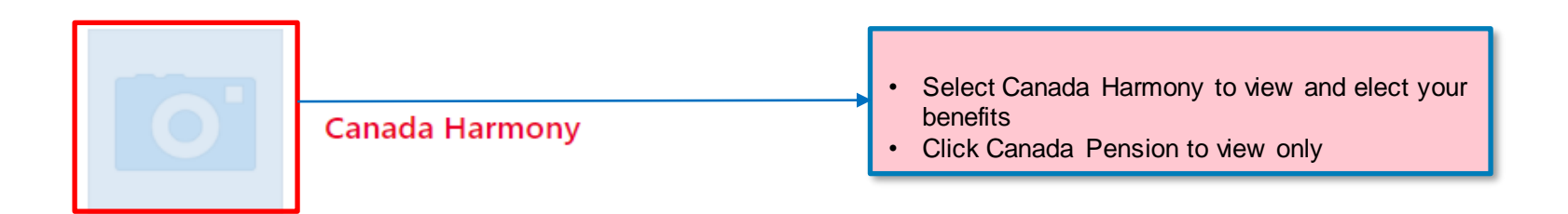

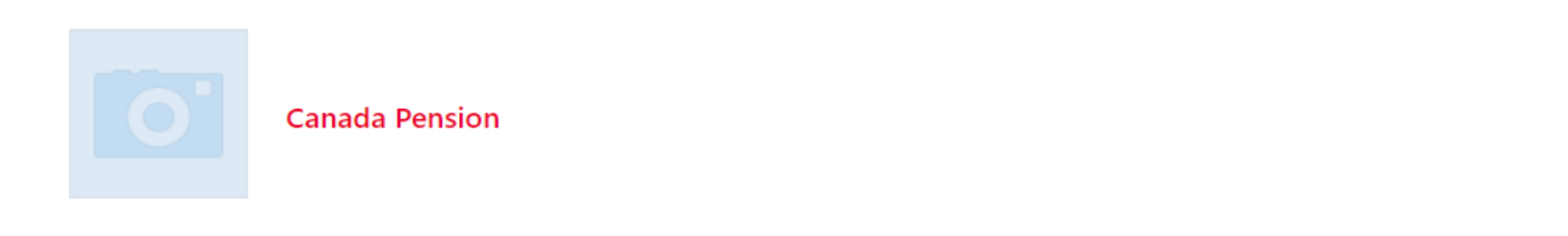

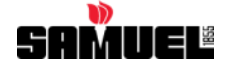

### Read the article carefully and click on 'Accept' if you'd like to continue. Now you will need to go into each individual plan.

By completing the enrollment process:

- You acknowledge and agree to comply with the terms and conditions regarding benefit plans, including limitations, as described in the Benefit Enrollment Guide, Plan Booklets, Plan Documents, and Quick Reference Guide. While the online enrollment process may provide you with some information regarding the terms and conditions of the available benefit plans, you acknowledge that this information should not be construed or interpreted as adding or revising any plan terms, and that the official plan documents (including the Quick Reference Guide) are controlling.
- Plan Booklets and Quick Reference Guide can be found on Samuel's benefit website: <u>https://samuel-benefits.ca/ResourcesContact</u>
- Once effective, legal restrictions do not allow you to change your elections outside of the enrollment period, unless you experience a qualified life event during the year or in the event Samuel, Son & Co., Limited is required to comply with an applicable court order. You Health Spending Account will change to the corresponding medical level that you have chosen. You Health Spending Account will be adjusted accordingly.
- You authorize any payroll deductions necessary for your coverage and any changes you make to your coverage in the future.
- You certify that all dependent and beneficiary information is correct and complete, and that enrolled dependents meet the eligibility requirements described in the applicable Plan Booklet.
- If you do not submit all required documentation, your submitted elections may not become (or remain) effective. With respect to dependent coverage, Samuel, Son & Co., Limited may require that you provide information verifying dependent eligibility. You acknowledge that the failure to provide such verifying documentation within the time period allotted may result in the denial of coverage for your dependents. Documentation may be required in other circumstances as well, such as an evidence of insurability (EOI) form for certain life insurance coverages, before elections can take effect.
- You acknowledge that any fraudulent statements, intentional misrepresentations, or material omissions of relevant information may result in the loss of coverage and disciplinary action, including up to termination of employment.
- It is your responsibility to contact the Health & Retirement Department, at benefits.ca@samuel.com, within 31 days of when any enrolled dependent ceases to be eligible or to add any newly eligible dependents.
- Samuel, Son & Co., Limited reserves the right to modify, amend, suspend, or terminate its benefit plans, including the right to replace or cancel current coverages offered. You acknowledge that the benefits offered during this open enrollment are in no way promised benefits and are subject to change or termination in the sole discretion of Samuel, Son & Co., Limited.

I understand that when I enroll, I'm electing benefits for the following two plan years and my elections are binding and subject to change in accordance with the plan provisions and applicable provincial and federal laws. The confirmation statement provided is not an employment agreement.

Following accepting authorizations, you will elect your benefits, for each of the following sections separately:

- Health and Dental
- Health Saving Account
- CA Life Insurance
- Short Term Disability (STD)
- Long Term Disability (LTD)
- Employee Assistance Program (EAP)

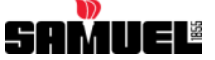

#### **Plan Selection Rules**

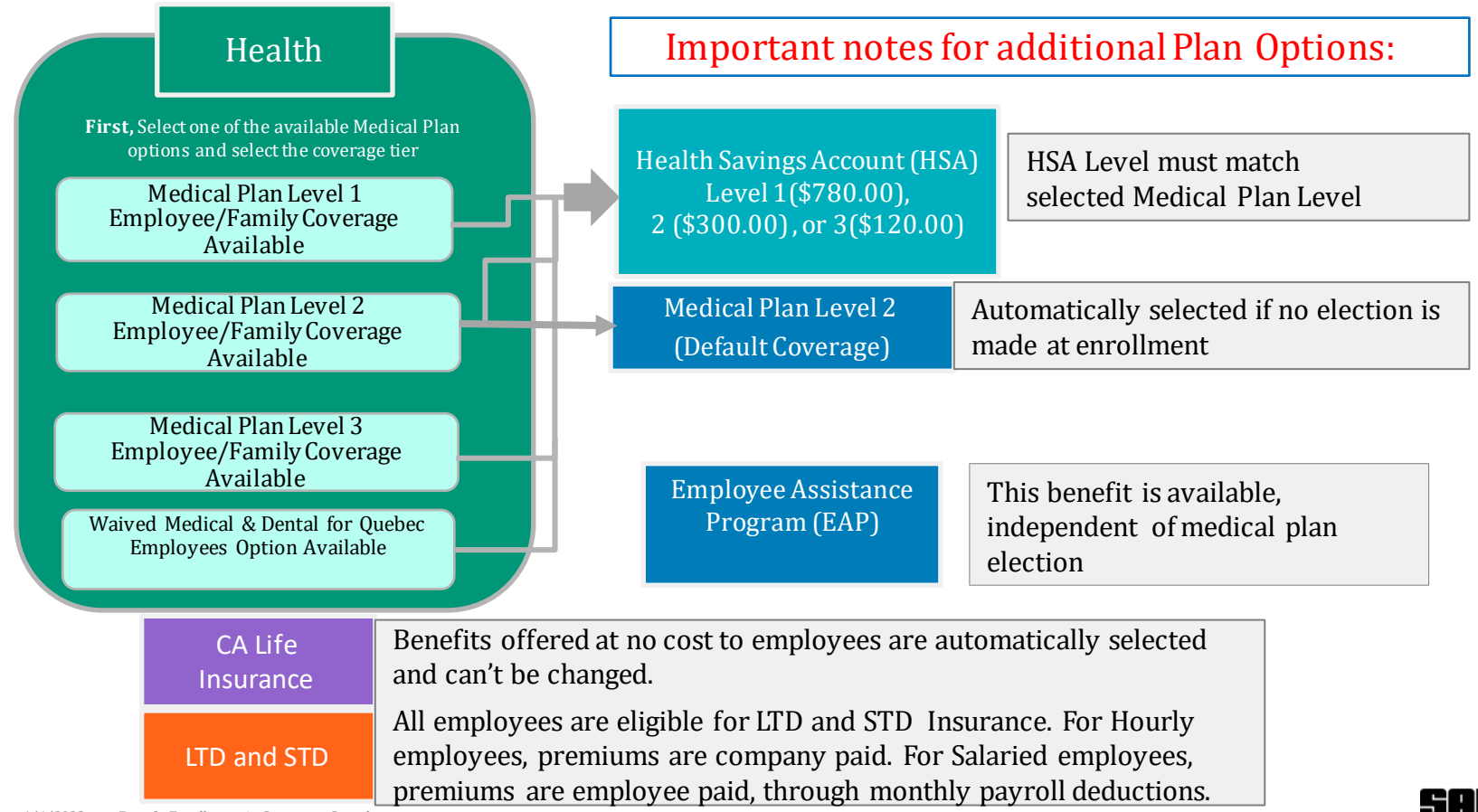

| Health And Dental                                   | Health Savings<br>Account            | CA Life Insurance | LTD and STD | Employee Assistance<br>Program |
|-----------------------------------------------------|--------------------------------------|-------------------|-------------|--------------------------------|
| Health and Dental                                   |                                      |                   |             | ► Fdit                         |
| Health                                              |                                      |                   |             |                                |
| Med Plan Level 3<br>Family<br>Who's covered?<br>You | Click on 'Edit' bu<br>choose plan le | tton to           |             | ~                              |
| CA Dental                                           | <u>.</u>                             |                   |             |                                |
| CA Dental<br>Covered                                |                                      |                   |             | ~                              |

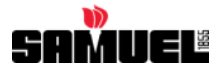

| ealth And Dental                                            | Health Savings<br>Account                | CA Life Insurance                                              | LTD and STD                                                     | Family Employee<br>Assistance Plan |
|-------------------------------------------------------------|------------------------------------------|----------------------------------------------------------------|-----------------------------------------------------------------|------------------------------------|
|                                                             | 1. Health Plan Option                    | <ul><li>2. Tier, exar</li><li>Employe</li><li>Family</li></ul> | nple:<br>ve                                                     |                                    |
| Health                                                      |                                          |                                                                |                                                                 |                                    |
| Mec Plan Level 1  Employee Only Family                      |                                          | Select Plan under eac<br>tier (🗹)<br>Employe<br>Family (v      | h benefit section, then se<br>e Only<br>when you have two or mo | elect the coverage                 |
| Employee Only                                               |                                          |                                                                |                                                                 |                                    |
| Med Plan Level 3                                            |                                          |                                                                |                                                                 |                                    |
| Employee Only                                               |                                          |                                                                |                                                                 |                                    |
| You haven't picked any                                      | / dependents yet.                        |                                                                |                                                                 |                                    |
| ✓ Family                                                    |                                          |                                                                |                                                                 |                                    |
| You need to designate d                                     | ependents or beneficiaries for your sele | ected offerings.                                               |                                                                 |                                    |
| Med Plan Level 3<br>Family                                  |                                          |                                                                |                                                                 |                                    |
| Who do you want to cover? Spouse X (Spouse) Child X (Child) | 2                                        |                                                                |                                                                 |                                    |

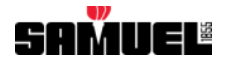

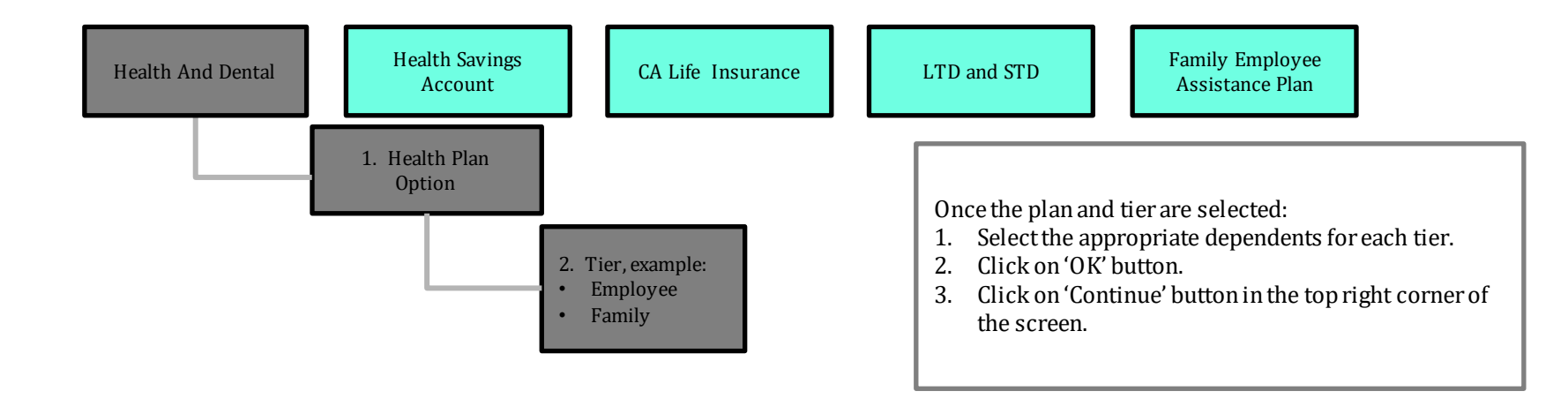

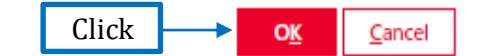

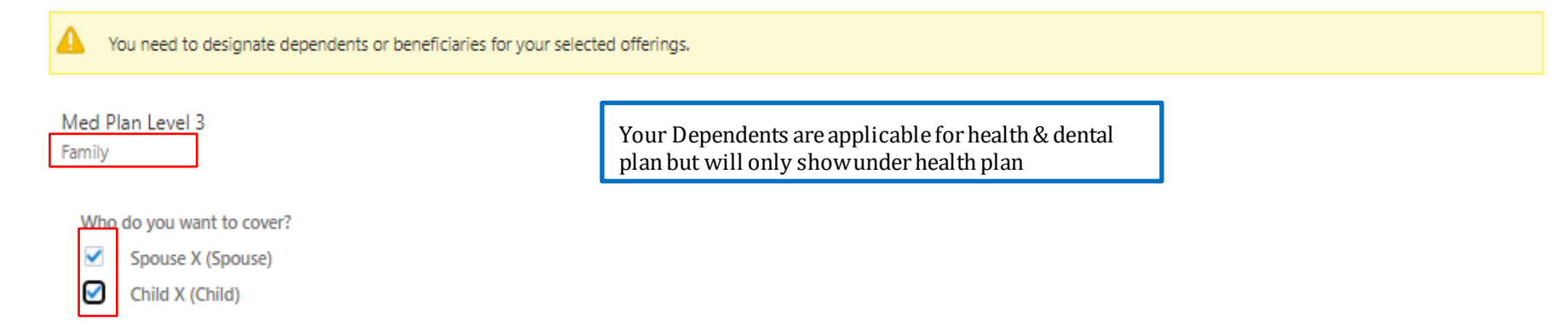

Samuel

| Health and Dental       | Health Savings<br>Account | CA Life Insurance                                                   | LTD & STD                   | Family Employee<br>Assistance Plan |        |
|-------------------------|---------------------------|---------------------------------------------------------------------|-----------------------------|------------------------------------|--------|
|                         |                           |                                                                     |                             |                                    |        |
| Health Saving Account   |                           | Click                                                               | on 'Edit' button.           | •                                  | 🖌 Edit |
| HSA                     |                           |                                                                     |                             |                                    |        |
| HSA Health Plan level 3 |                           | IMPORTANT     The HSA Level must r     the Medical Plan Level previ | *<br>match<br>ously elected |                                    | V      |

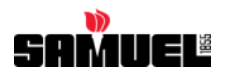

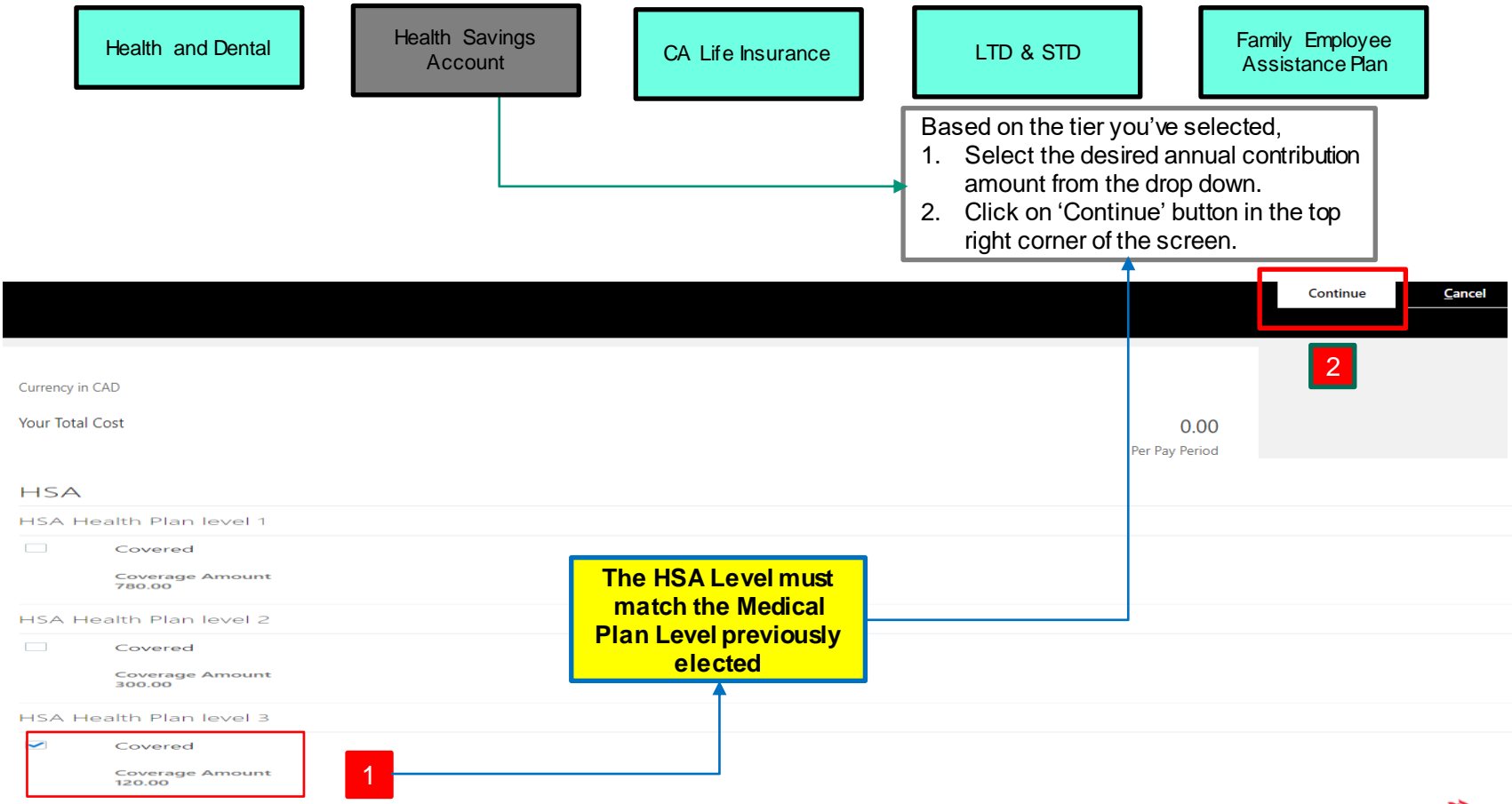

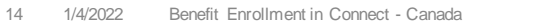

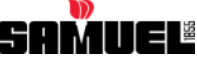

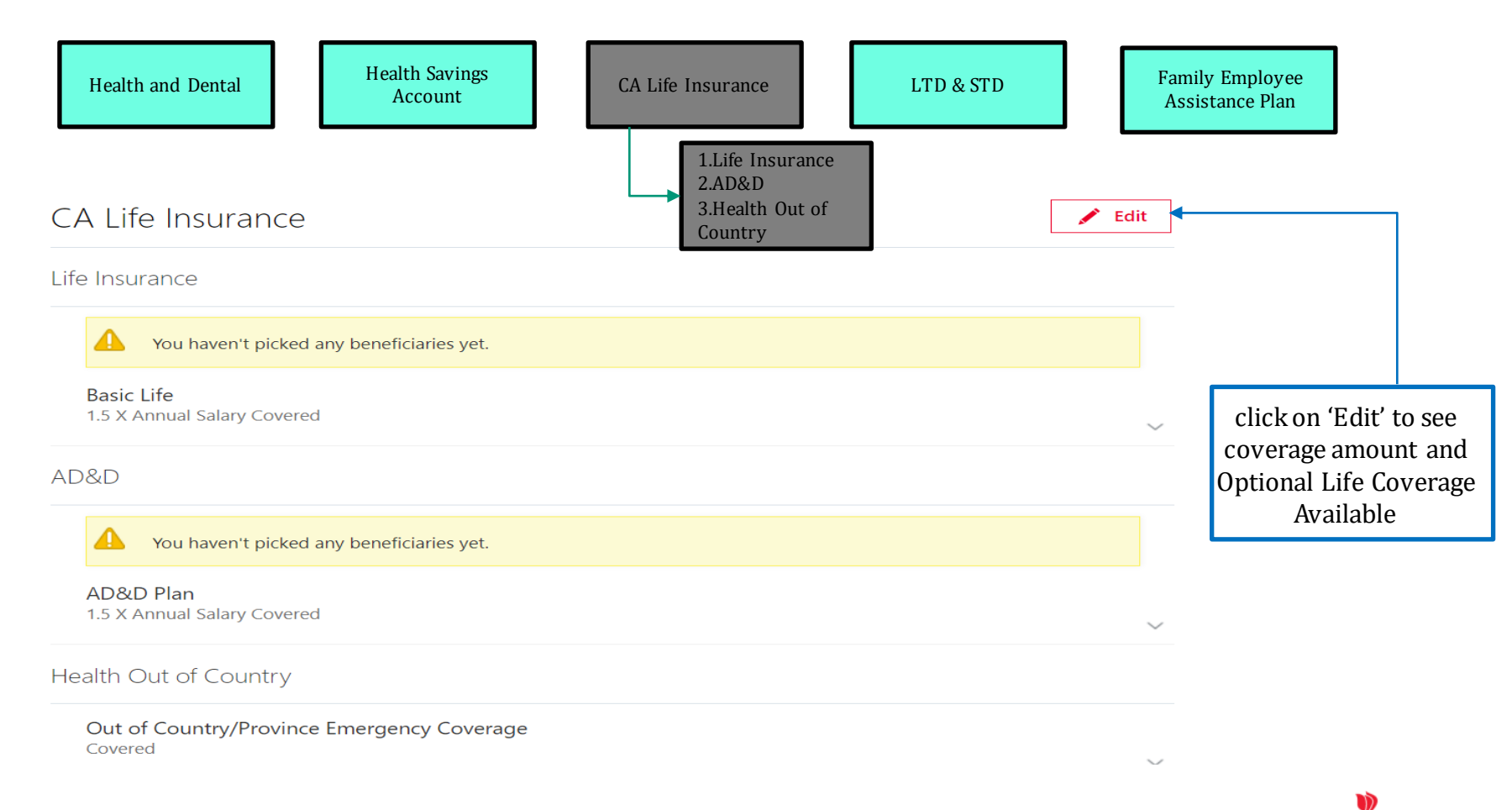

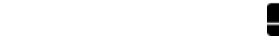

|              | Health and Dental                       | Health Savings<br>Account CA Life Insurance LTD                                                                               | & STD                         | Family Employee<br>Assistance Plan                       |
|--------------|-----------------------------------------|----------------------------------------------------------------------------------------------------|-------------------------------|----------------------------------------------------------|
| Basic L      | ife                                     |                                                                                                    |                               |                                                          |
|              | /ou haven't picked any beneficiaries ye | t                                                                                                    |                               |                                                          |
| $\checkmark$ | 1.5 X Annual Salary Covered             |                                                                                                    | /                             |                                                          |
|              | Coverage Amount<br>90,000.00            | Employer paid<br>19.98                                                                                                    | Ĩ                             |                                                          |
| Optior       | al Employee Life                        |                                                                                                    | L                             |                                                          |
|              | Covered<br>Coverage Amount              | Select the option(s) you want to enroll in. Within each option,                                                               |                               |                                                          |
| Optor        | al Spousal Life                         | <ol> <li>Select the desired coverage amount from the drop down.</li> <li>Select dependents who need to be covered.</li> </ol> |                               | click on 'Pencil' to assign<br>beneficiaries for Default |
|              | Covered<br>6.72 Annually                | <ol> <li>Click on 'OK' button.</li> <li>Click on 'Continue' button in the top right corner of the screen.</li> </ol>          | 0.56<br>Employee paid monthly | Basic Life Coverage                                      |

Coverage Amount 10,000.00

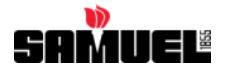

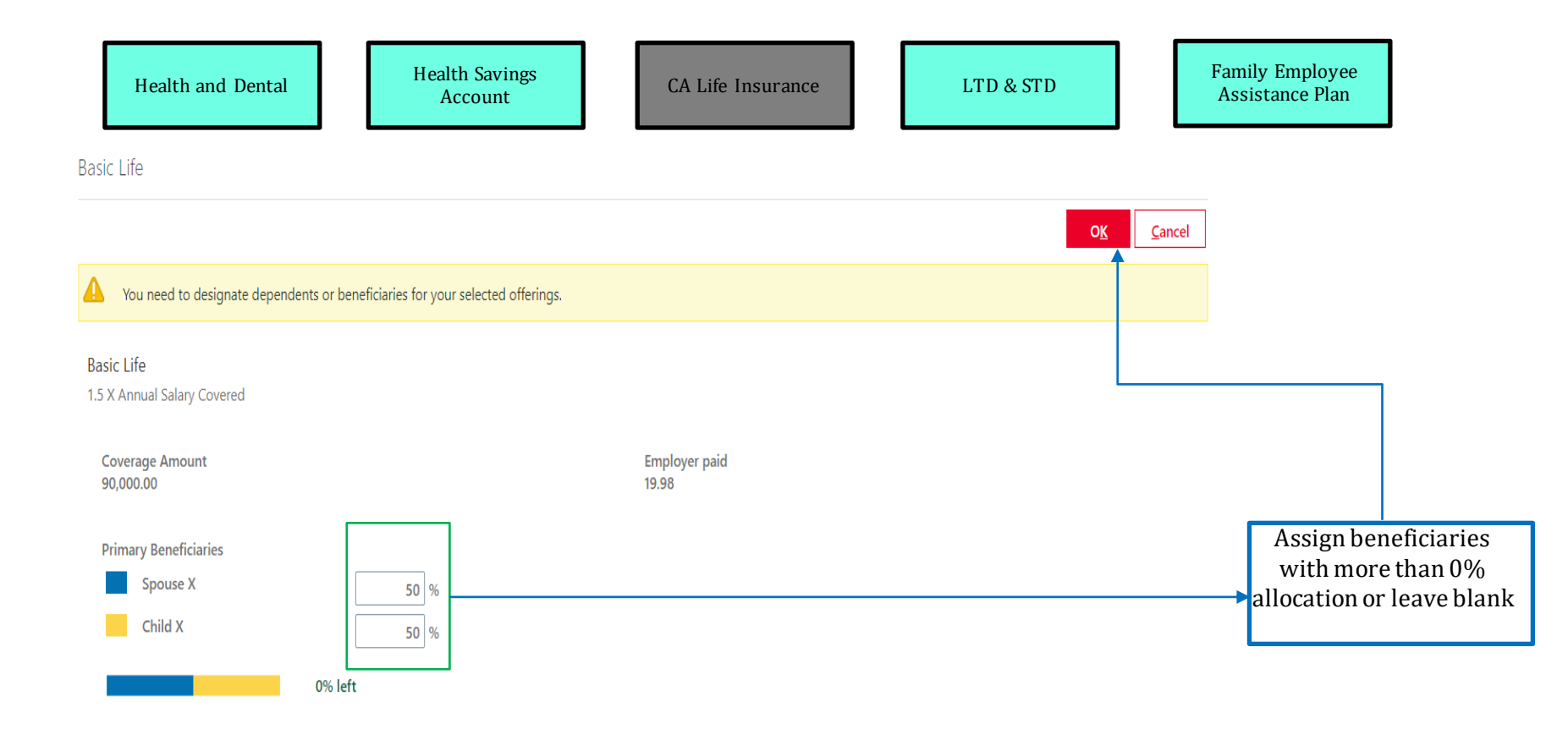

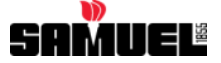

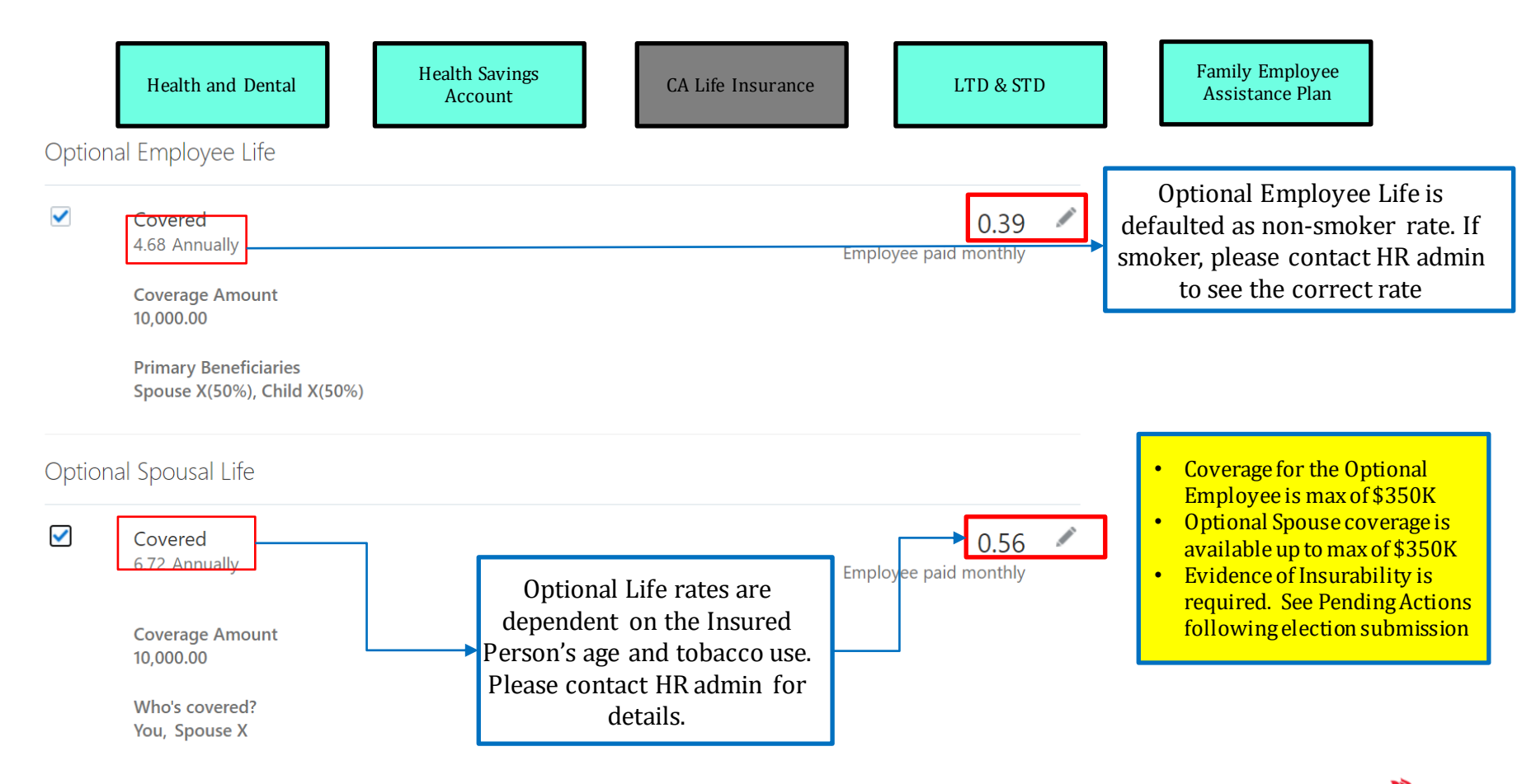

SAMUEL

| H        | Health and Dental                    | Health Savings<br>Account | CA Life Insurance     | LTD & STD | Family Er<br>Assistan                   | nployee<br>ce Plan                                               |   |
|----------|--------------------------------------|---------------------------|-----------------------|-----------|-----------------------------------------|------------------------------------------------------------------|---|
| AD&[     | D Plan                               |                           |                       |           |                                         |                                                                  |   |
|          | You haven't picked any beneficiaries | yet.                      |                       |           |                                         |                                                                  |   |
| <b>V</b> | 1.5 X Annual Salary Covered          |                           |                       |           | f.                                      |                                                                  |   |
|          | Coverage Amount<br>90,000.00         |                           | Employer paid<br>1.26 |           |                                         |                                                                  |   |
| Optic    | onal Employee AD&D                   |                           |                       |           |                                         |                                                                  |   |
|          | Covered<br>1.92 Annually             |                           |                       | Emplo     | 0.16                                    |                                                                  |   |
|          | Coverage Amount<br>10,000.00         |                           |                       |           | , , , , , , , , , , , , , , , , , , , , | click on 'Pencil' to<br>assign beneficiaries<br>for Default AD&D | 5 |
| Optic    | onal Family AD&D                     |                           |                       |           |                                         | Fian Coverage                                                    |   |
|          | Covered<br>2.88 Annually             |                           |                       | Emplo     | 0.24<br>byee paid monthly               |                                                                  |   |
|          | Coverage Amount<br>10,000.00         |                           |                       |           |                                         |                                                                  |   |

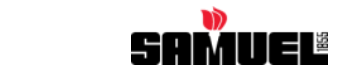

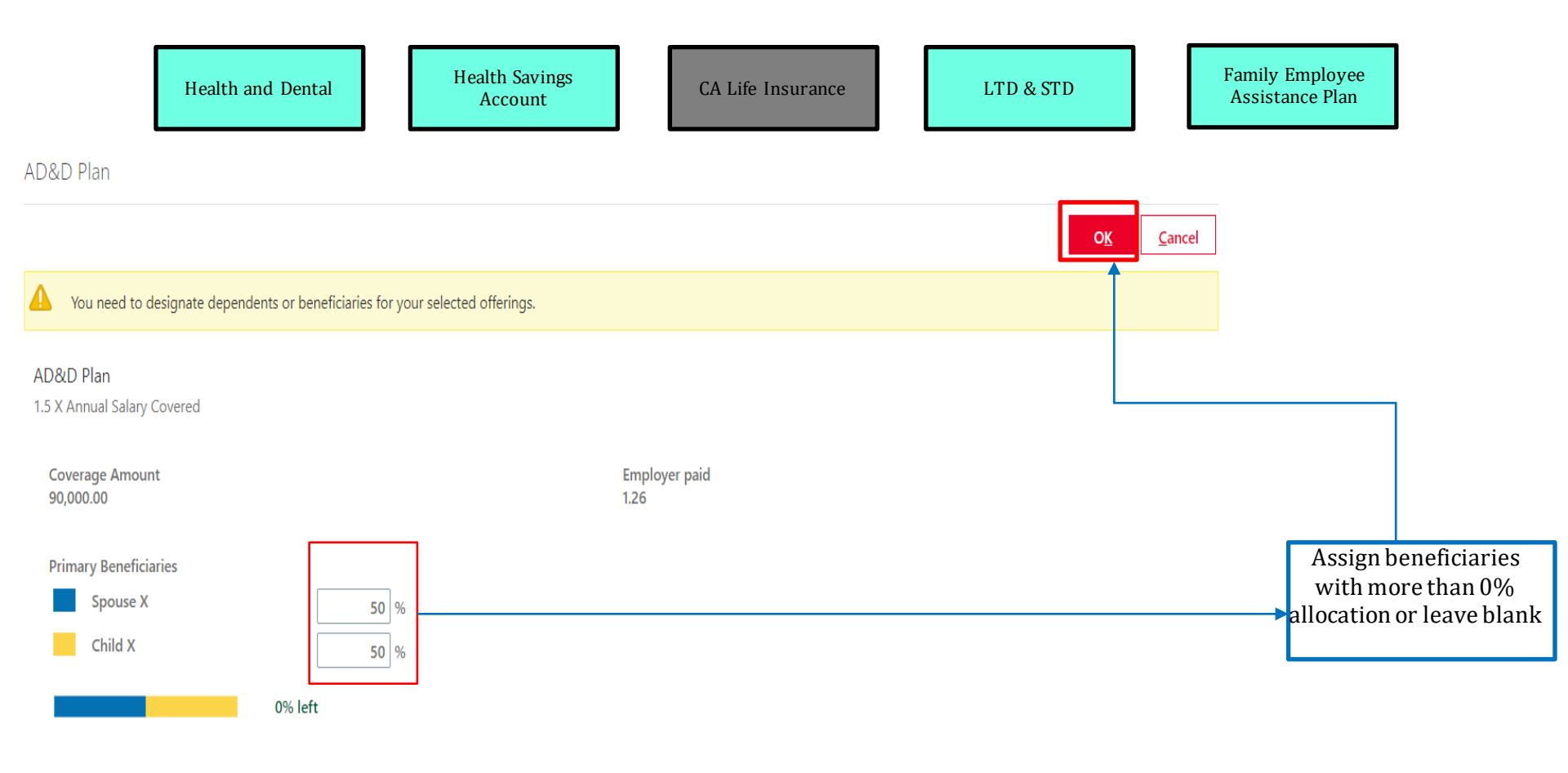

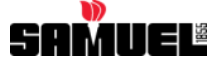

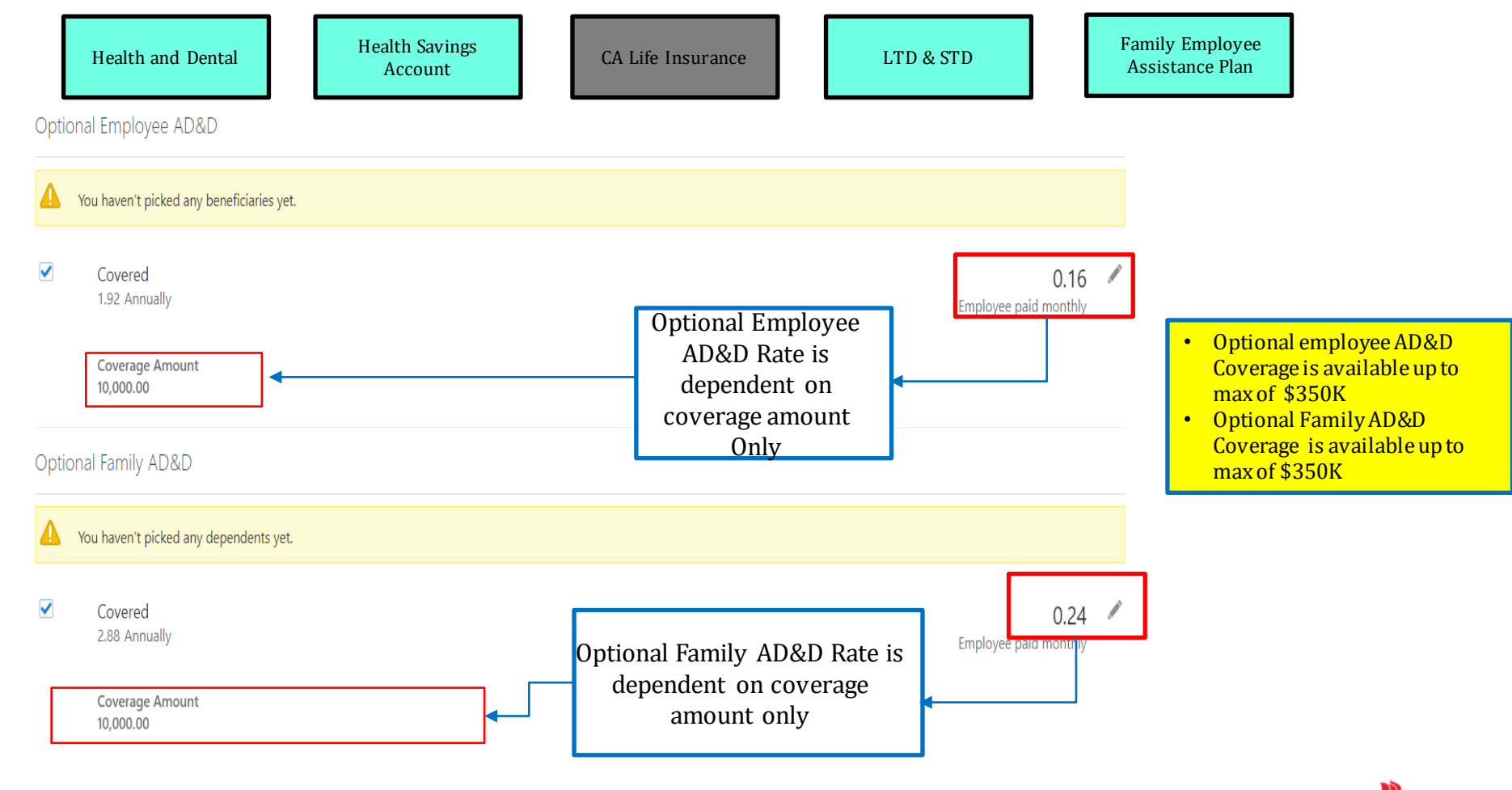

![](_page_20_Picture_1.jpeg)

![](_page_21_Figure_0.jpeg)

![](_page_22_Figure_0.jpeg)

![](_page_22_Picture_1.jpeg)

![](_page_23_Figure_0.jpeg)

![](_page_23_Picture_1.jpeg)

![](_page_24_Picture_0.jpeg)

![](_page_24_Picture_1.jpeg)

Family Employee Assistance Plan

![](_page_24_Picture_3.jpeg)

Always set as covered by default

![](_page_24_Picture_5.jpeg)

 $\vee$ 

Edit

#### Review each of your elections and deduction amounts, then click on 'Submit'

| ≡ savineu<br>Canada Harmony |                                                                                            | Confirm the details of all<br>enrolled plans and click on<br>'Submit' when you are done.                                                                                                    |
|-----------------------------|--------------------------------------------------------------------------------------------|----------------------------------------------------------------------------------------------------|
|                             | Currency in CAD<br>Wour Total Cost                                                         | S4.28<br>Per Month                                                                                                    |
|                             | Health and Dental<br>Health                                                                | ✓ tdt                                                                                                    |
|                             | Med Plan Level 3<br>Family<br>Web covered?<br>You<br>C.A. Dental<br>C.A. Dental<br>Covered | Be sure to review the total deductions.<br><b>Important note:</b><br>Your benefits selections will remain in effect until<br>31/1/2022, unless you experience a qualified life event.                                           |
|                             | Health Saving Account                                                                      | If you experience a qualified life event, you must enroll in<br>and submit your benefits elections via Connect within 31<br>days of the event. (example: Marriage or divorce, Birth or<br>adoption, death of a dependent, etc.) |

![](_page_25_Picture_2.jpeg)

#### **Confirmation Page in Canada Harmony**

![](_page_26_Picture_1.jpeg)

#### **Pending Actions**

Click on 'Pending Actions' tile to find any pending actions.

![](_page_27_Figure_2.jpeg)

#### You will receive a pending action when:

- You request optional life coverages and are required to complete an evidence of insurability for approval from insurance company
- Forget to Assign Beneficiaries for Life Insurance Coverages
- Forget to assign Dependents for Medical Plan Coverages

![](_page_27_Picture_7.jpeg)

HR admin will forward you these forms for any optional coverages requested during enrollment

![](_page_27_Picture_9.jpeg)

#### Report a Life Event within 31 days of the event

![](_page_28_Figure_1.jpeg)

![](_page_29_Picture_0.jpeg)

# Please contact the help desk for trouble connecting to CONNECT. Other questions, Please e-mail <u>benefits.ca@samuel.com</u>

![](_page_29_Picture_2.jpeg)

# The End

![](_page_30_Picture_1.jpeg)